# 

หลักสูตร

## หลักสูตร ความรู้ทางด้านจักษุวิทยา R.O.D. (RAIKHING OPHTHALMOLOGY DAY)

(สำหรับผู้เข้าร่วมอบรม)

# ให้ผู้อบรมเข้าใช้งานที่เว็บ

### https://mettatraining.com

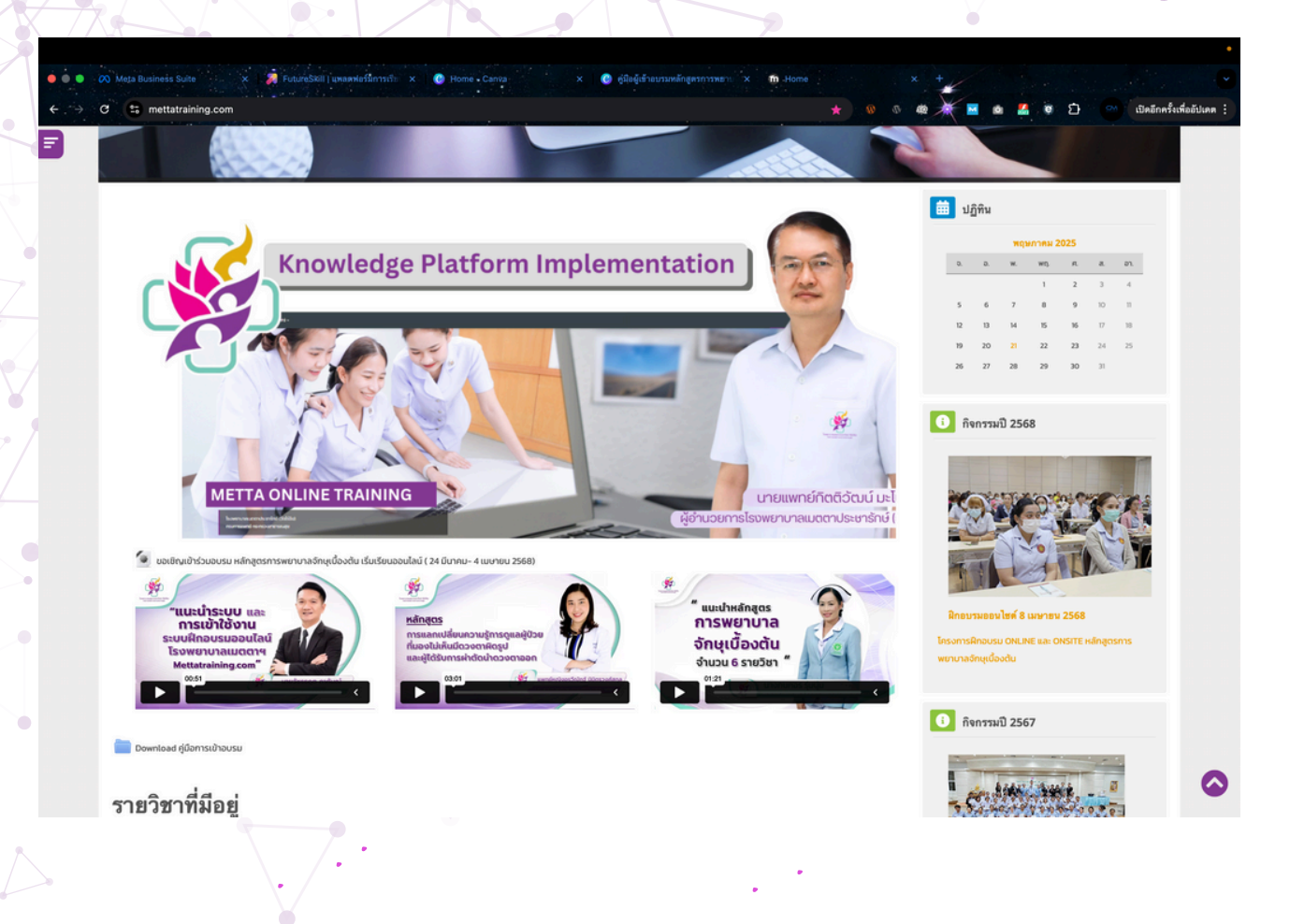

### ใส่ชื่อผู้ใช้ และรหัสผ่าน ที่ได้รับจากหน่วยงาน..

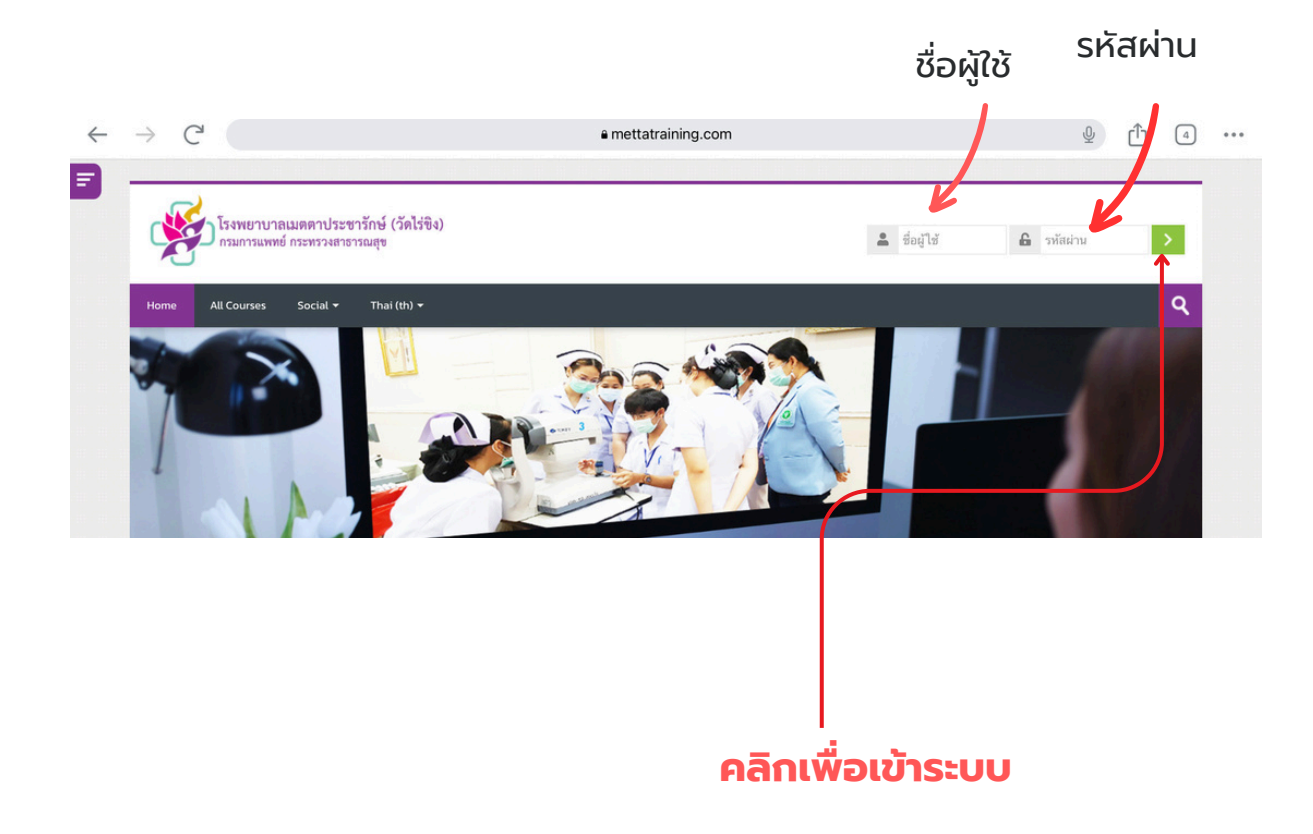

## เข้าใช้งานระบบ

เมื่อเข้าสู่ระบบได้เรียบร้อยแล้วให้ผู้อบรมสังเกตุทางขวามือ จะปรากฎชื่อผู้ร่วมอบรมขึ้นมา

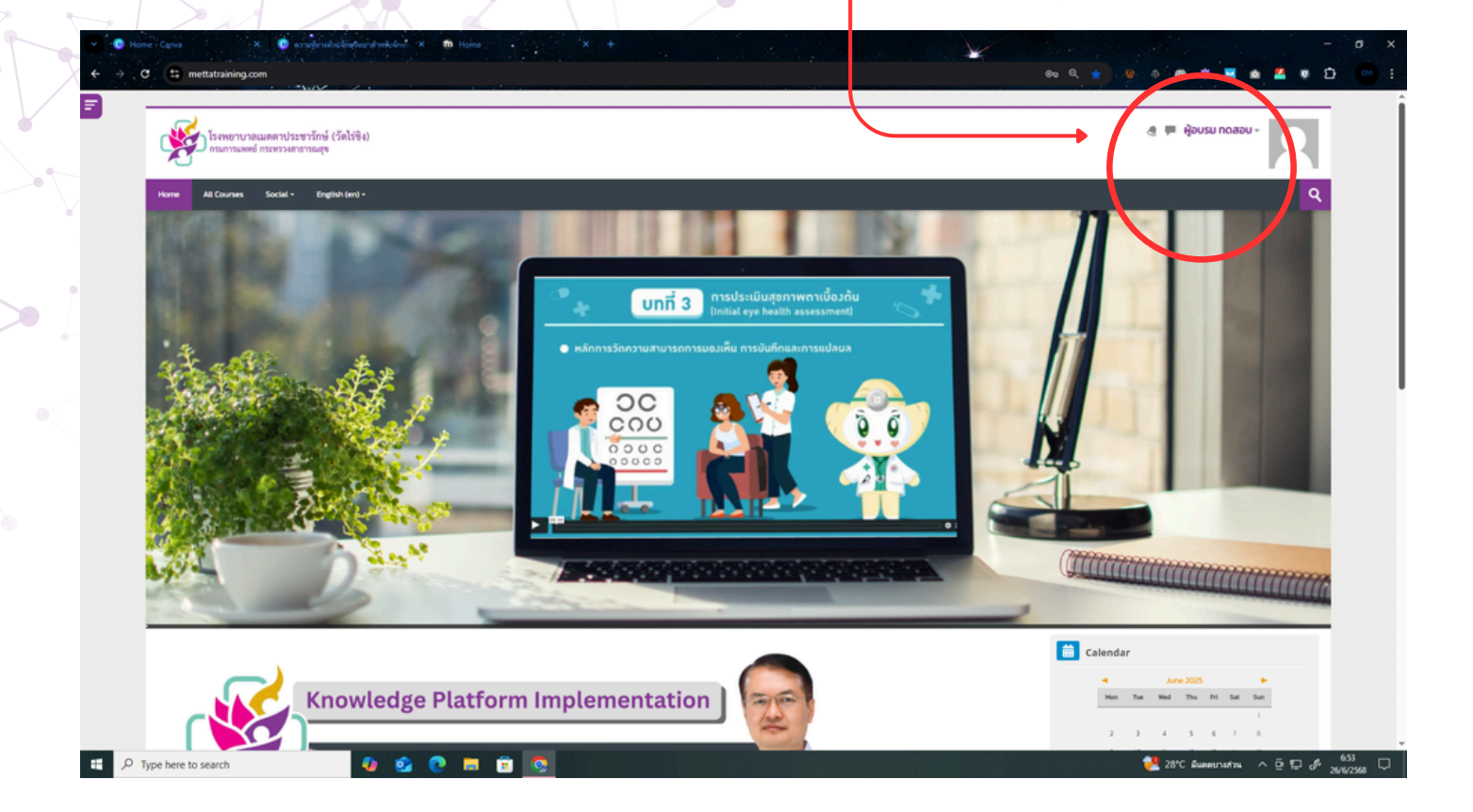

### เลือนลงมาด้านล่างหาคำว่า My courses เพื่อดูหลักสูตร ที่ผู้อบรม มีสิทธิเข้าเรียน ซึ่งทางหน่วยงานได้อนุมัติไว้เรียบร้อยแล้ว

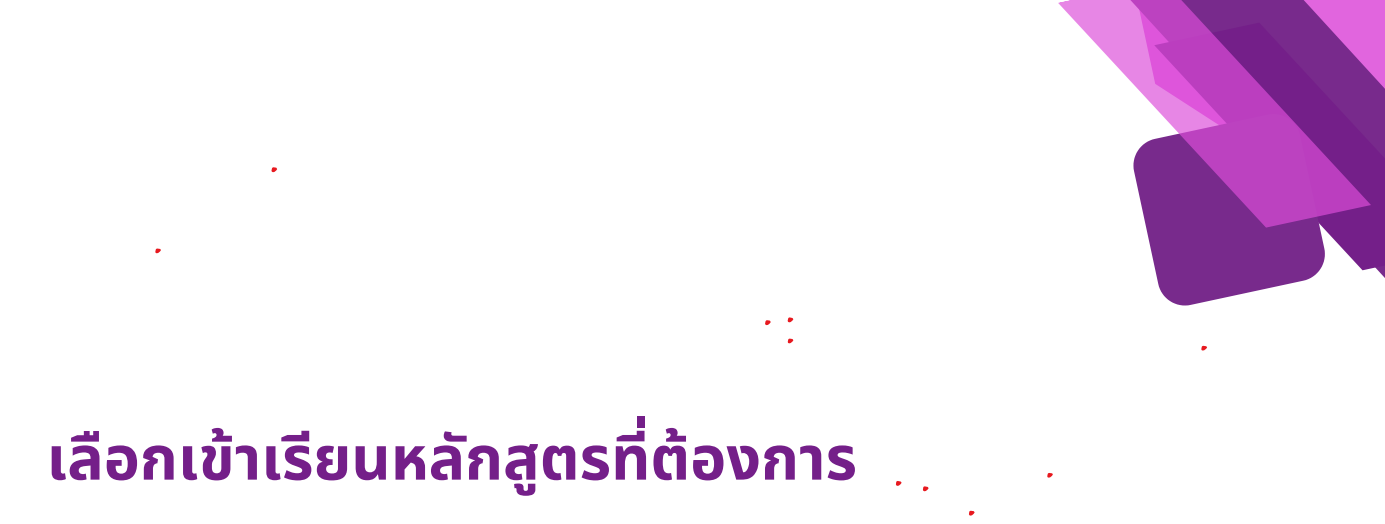

## ดูที่ My Courses จากนั้นคลิก CLICK TO ENTER THIS COURSE

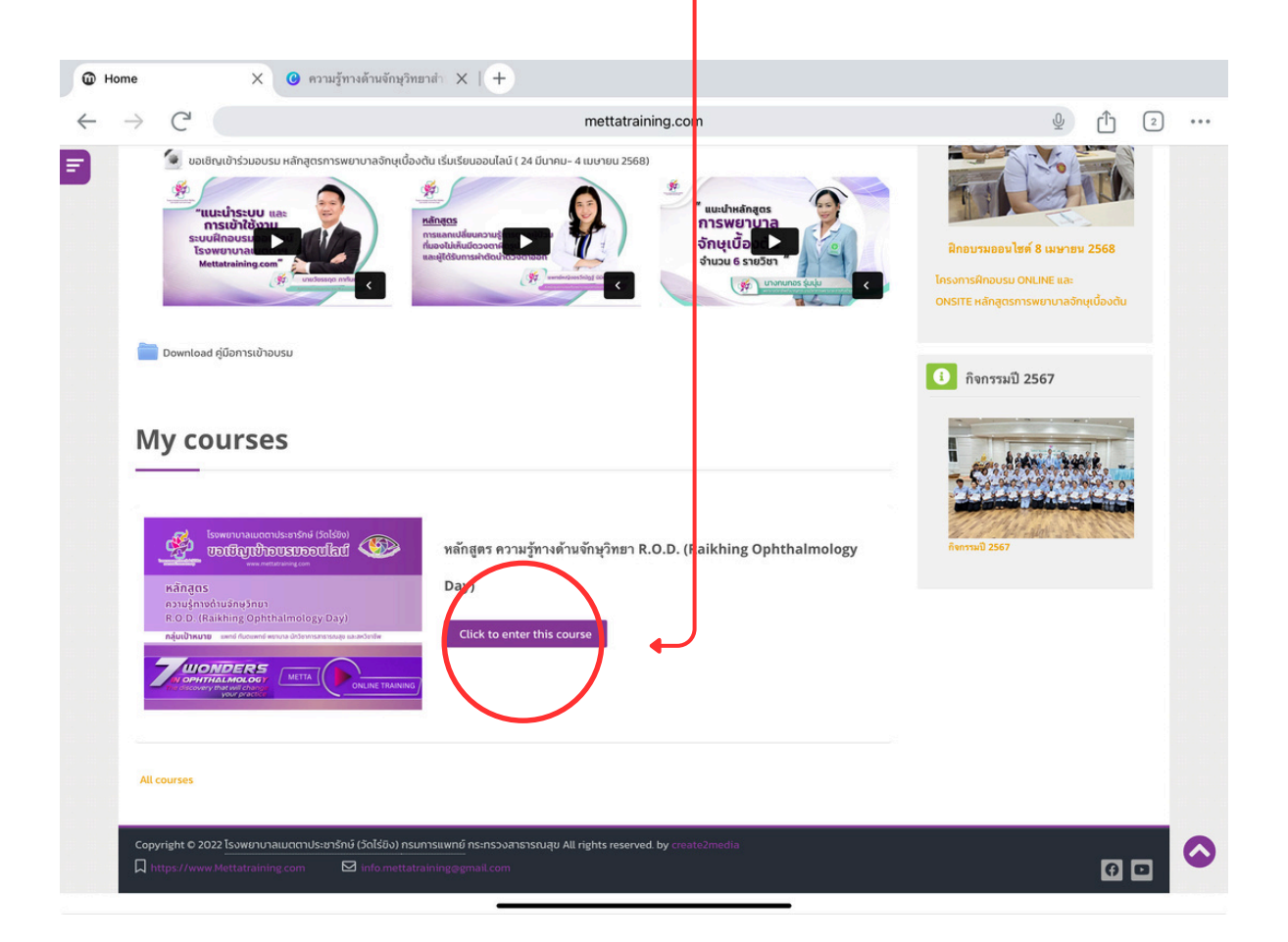

#### เลือกหลักสูตร ความรู้ทางด้านจักษุวิทยา R.O.D. (RAIKHING OPHTHALMOLOGY DAY)

## ในหลักสูตร

เมื่อเข้าสู่หลักสูตรจะเห็นโครงสร้างวิชาทั้งหมด 9 หัวข้อ ให้เรียนตามลำดับ

| $\rightarrow C$    |                                                                | mettatraining.com                               |              | ⊉ Ü                               | 2 ***    |
|--------------------|----------------------------------------------------------------|-------------------------------------------------|--------------|-----------------------------------|----------|
| 530 IS30           | ขยาบาลเมตตาประชารักษ์ (วัดไร่ชิง)<br>การแพทย์ กระทรวงสาธารณสุข |                                                 | 4            | ผู้อบรม ทดสอบ -                   | Ī        |
| Home All Co        | urses Social ▼ English (en) ▼                                  |                                                 |              |                                   | R        |
| Home > My course   | <sup>&gt;</sup> หลักสูตร ความรู้ทางด้านจักษุวิทยา R.O.D.       |                                                 |              |                                   |          |
| C Announcem        | nents                                                          |                                                 | E            | Progress Bar                      |          |
| Day 01- Sci        | ientific Session                                               | (                                               |              |                                   |          |
| D1 0900 Pu         | blic Health                                                    |                                                 | Mark as done | Mouse over or touch bar for info. |          |
| D2 1100 Ocu        | loplastic                                                      |                                                 | Mark as done |                                   |          |
| D1-1100_Uv         | etis                                                           |                                                 | Mark as done |                                   |          |
| D1 1305 Corr       | nea                                                            |                                                 | Mark as done |                                   |          |
| D1 1440 Neu        | iro Oph                                                        |                                                 | Mark as done |                                   |          |
| D2-0900_0          | ilaucoma                                                       |                                                 | Mark as done |                                   |          |
| D2-0945_C          | ataract                                                        |                                                 | Mark as done |                                   |          |
| D2-1305_Re         | tina                                                           |                                                 | Mark as done |                                   |          |
| 📄 D2 1440 AI       |                                                                |                                                 | Mark as done |                                   |          |
|                    |                                                                |                                                 |              |                                   |          |
| Copyright © 2022 l | รงพยาบาลเมตตาประชารักษ์ (วัดไร่ชิง) กรมการแพทย์ กระทรว         | งสาธารณสุข All rights reserved. by create2media |              |                                   |          |
| Reset user tour on | this page                                                      | m                                               | _            |                                   | <u> </u> |
|                    |                                                                |                                                 |              |                                   |          |
|                    |                                                                |                                                 |              |                                   |          |
|                    |                                                                |                                                 |              |                                   |          |
|                    |                                                                |                                                 |              |                                   |          |
|                    |                                                                |                                                 |              |                                   |          |
|                    |                                                                |                                                 |              |                                   |          |
|                    |                                                                |                                                 |              |                                   |          |
|                    |                                                                |                                                 |              |                                   |          |
|                    |                                                                |                                                 |              |                                   |          |
|                    |                                                                |                                                 |              |                                   |          |

หมายเหตุ ทางเจ้าหน้าที่ผู้ดูแลระบบ จะเก็บชั่วโมงการเข้ามาเรียนผ่าน Logfile ของเครื่องผู้เข้าอบรม เพราะฉนั้นให้ผู้อบรมดูวิดีโอตั้งแต่ต้นจนจบ ในแต่ละหน่วย ดังภาพ เมื่อดูจบ ให้คลิก MARK AS DONE

## เข้าใช้งานที่เว็บ

### แต่ละหัวข้อเมื่อคลิกเข้าไปจะมีวิดีโอให้เรียนรู้ เมื่อดูจบให้คลิก Make as Done ซึ่งอยู่ทางขวามือดังภาพ

| หลักสูตร ความรู้ทางด้านจักะ X 🕑 ความ                                                                                                  | รู้ทางด้านจักษุวิทยาสำ X   +                                                                                            |                        |
|----------------------------------------------------------------------------------------------------|----------------------------------------------------------------------------------------------------|------------------------|
| → C                                                                                                    | mettatraining.com                                                                                                    | ⊻ 1 2                  |
| โรงพยาบาลเมดตาประ<br>กรมการแพทย์ กระหรวงสาย                                                                                           | ยารักษ์ (วัดไว่ชิง)<br>การณสุข                                                                                          | 🧶 🏴 ผู้อบรม ทดสอบ -    |
| Home All Courses Social 🕶                                                                                                    | English (en) 🕶                                                                                                    | <u>Q</u>               |
| Home 🤌 My courses 🎽 หลักสูตร ความรู้ทาง                                                                                               | เด้านจักบุรักยา R.O.D. 🤌 Day O1- Scientific Session 🏃 D1 0900 Public Health                                             |                        |
| D1 0900 Public                                                                                                    | Health                                                                                                    |                        |
| 157.0900.Fublic Healt         100.000         100.000         100.000         100.000         100.000         100.000         100.000 |                                                                                                    | Mark as done           |
| Last modified: Thursday, 15 May 2025, 8-                                                                                              | I6 AM                                                                                                    |                        |
| Announcements                                                                                                    | Jump to                                                                                                    | D2 1100 Oculoplastic ► |
| Copyright C 2022 (Sour in all bit hosts)     A https://www.Mettatraining.com     Reset user tour on this page                         | info Consoly insuff isawile institucional isologo au rights reserved, by createzmecha<br>☑ info.mettatraining@gmail.com | 6 🖸                    |
| หลักสูตร ความรู้ทางด้านจักะ 🗙 🕑 ความ                                                                                                  | ะรู้ทางด้านจักษุวิทยาสำ X   +                                                                                           | P                      |
| → C'                                                                                                    | mettatraining.com                                                                                                    | Ý († 2                 |
| โรงพยาบาลเมตตาประ<br>กรมการแพทย์ กระทรวงสา                                                                                            | ອາຈັກອ໌ (ຈັດໄວ່ຈີง)<br>ການມູອ                                                                                           | 👌 🗭 ўэс su полари -    |
| Home All Courses Social <del>•</del>                                                                                                  | English (en) 🕶                                                                                                    | ঀ                      |
| Home > My courses > หลักสูตร ความรู้กา                                                                                                | งด้านจักษุรักยา R.O.D. > Day Ol− Scientific Session > D1 0900 Public Health                                             |                        |
| D1 0900 Public                                                                                                    | Health                                                                                                    |                        |
| 157,0900.Public Healt                                                                                                    |                                                                                                    | Cone                   |
| ดูบน ► YouTube                                                                                                    | NA MAR 200 - 00                                                                                                    |                        |

### เมื่อดูคลิบหน่วยที่ 01 จบให้คลิกปุ่ม MARK AS DONE ก็สามารถเรียนหัวข้อต่อไปได้

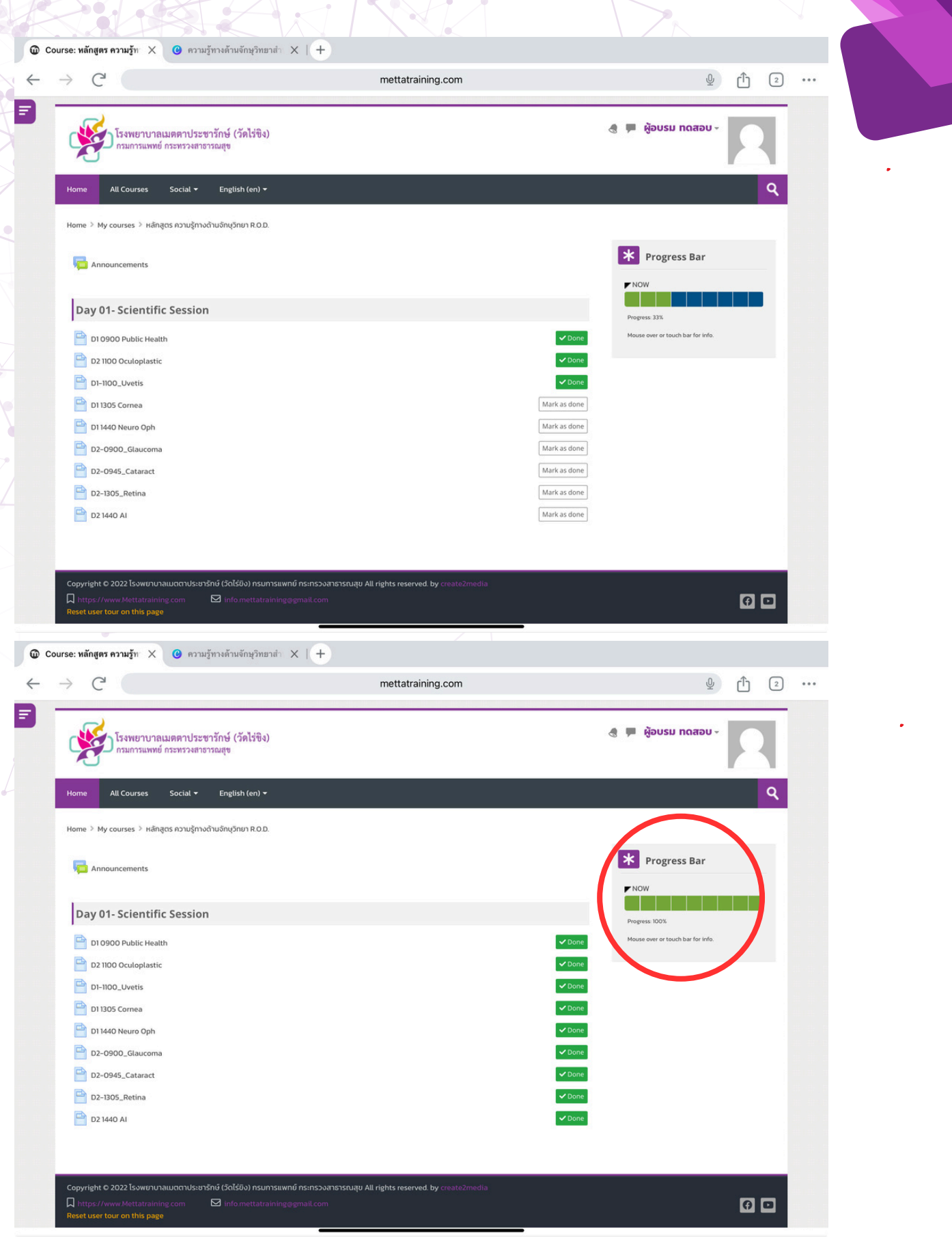

ภาพแสดงว่าผู้อบรมเข้าดูทุกวิดีโอและได้คลิก Mark as Done ทุกหัวข้อแล้ว สังเกตว่า Progress bar จะขึ้นเป็น 100% อย่างไรก็ตาม ผู้อบรมสามารถเรียนทบทวนซ้ำได้ตลอด จนถึงเวลาที่ทางหน่วยงานกำหนดไว้ **ขั้นตอนการปรับแก้ชื่อสำหรับรับใบ Certificate** เนื่องจากชื่อที่ระบบอ้างอิงจะเป็นชื่อใน my profile ของผู้อุบรม ให้ผู้ร่วมอบรมตรวจสอบแก้ไขความถูกต้อง

| ชับใบรับรอง X C ความรู้ทางด้านจักษุวิทยาสำ                           | x   +                                                                      |            |          |
|----------------------------------------------------------------------|----------------------------------------------------------------------------|------------|----------|
| ← → C                                                                | mettatraining.com                                                          |            | ⊉ Ĉ 2 …  |
| โรงพยาบาลเมดดาประชารักษ์ (วัดไร่ชิง)<br>กรมการแพทย์ กระทรวงสาธารณสุข |                                                                            | 🦪 🏴 ຜູ້ອບຣ |          |
| Home All Courses Social - English (en) -                             |                                                                            |            | ۹.       |
| Home 🤌 My courses 🤌 หลักสูตร ความรู้ทางต้านจักษุวิทยา R.O.D. 🎽 D     | ay 01- Scientific Session 👌 รับในรับรอง                                    |            |          |
| รับใบรับรอง                                                          |                                                                            |            |          |
| Awarded on: Wednesday, 25 June 2025, 848 AM<br>View certificate      |                                                                            |            |          |
|                                                                      |                                                                            |            |          |
| *                                                                    |                                                                            |            |          |
|                                                                      |                                                                            |            |          |
| S https://www.mettatraini: X (3) ความรู้ทางด้านจักษุวิทยาสำ >        | < ( <b>+</b> )                                                             |            |          |
|                                                                      | mettatraining.com                                                          |            | י ני ייי |
|                                                                      | โรงพยาบาลเมตตาประชารักษ์ (วัดไร่ขิง<br>กรมการแพทย์ กระทรวงสาธารณสุข        | )          |          |
|                                                                      | ให้ไว้เพื่อรับรองว่า                                                       |            |          |
|                                                                      | ผู้อบรม ทดสอบ                                                              |            |          |
| (່າມດາດໃດດ                                                           |                                                                            |            |          |
| หลักส                                                                | งรถเครงการ METTA ONLINE TRAINING<br>สตร ความรัทางด้านจักษวิทยา             |            |          |
| R.O.D. (R                                                            | aikhing Ophthalmology Day)                                                 |            |          |
| ระหว่าง:                                                             | วันที่ 27 มิถุนายน ถึง 25 กรกฎาคม 2568                                     |            |          |
| ผู้อำนวยเ                                                            | (นายแพทย์กิตติวัฒน์ มะโนจันทร์)<br>าารโรงพยาบาลเมตตาประชารักษ์ (วัดไร่ขิง) |            |          |
|                                                                      |                                                                            | 7          |          |
| yiew.php                                                             |                                                                            | บันทึก X   |          |
|                                                                      |                                                                            |            |          |

### \*\*\* ผู้อบรมสามารถแก้ไข ชื่อ...นามสกุล หรือคำนำหน้าที่ต้องการได้

### วิธีแก้ my profile

|                                                                                                    | mettatraining com                                                                                                    |
|----------------------------------------------------------------------------------------------------|----------------------------------------------------------------------------------------------------|
| ~ ~                                                                                                    |                                                                                                    |
| โรงพยาบาลเมดดาประชาวักษ์ (วัดไร่ชิง)<br>กรมการแพทย์ กระทรวงสาธารณชุข                                                                                                    |                                                                                                    |
| Home All Courses Social + English (en) +                                                                                                    | Grades     Messages     Q     A     Preferences     Detudional     Detudional                                                                                                    |
| รับใบรับรอง                                                                                                    |                                                                                                    |
| Awarded on: Wednesday, 25 June 2025, 8:48 AM                                                                                                    |                                                                                                    |
| View certificate                                                                                                    | 2. คลิ้กเลือกที่ Profile                                                                                                    |
|                                                                                                    |                                                                                                    |
| <b>⊲</b> D2 1440 AI Jump to                                                                                                    | •                                                                                                    |
|                                                                                                    |                                                                                                    |
| 7 .                                                                                                    |                                                                                                    |
|                                                                                                    |                                                                                                    |
|                                                                                                    | mettatraining.com                                                                                                    |
| and the start and the start and the start and the start start and the start start and                                                                                                    |                                                                                                    |
| ען אוווווווווווווווווווווווווווווווווווו                                                                                                    |                                                                                                    |
| Home All Courses Social - English (en) +<br>Home > Dashboard > Profile                                                                                                    | Reset page to default Customise this page                                                                                                    |
| <pre>Home All Courses Social - English (en) +<br/>Home &gt; Dashboard &gt; Profile<br/>ผู้อบรม ทดสอบ Message</pre>                                                                                                    | Reset page to default Customise this page                                                                                                    |
| <pre>Winternational instance instance Mome All Courses Social ← English (en) ← Home &gt; Dashboard &gt; Profile</pre>                                                                                                    | Reset page to default Customise this page                                                                                                    |
| <pre> Home All Courses Social • English (en) • Home &gt; Dashboard &gt; Profile                         ผู้อาบรม ทุดสอบ</pre>                                                                                                    | Reset page to default Customise this page                                                                                                    |
| <pre> Home All Courses Social • English (en) • Home &gt; Dashboard &gt; Profile                         ผู้อาบราม ทุดสอบ</pre>                                                                                                    | Reset page to default Customise this page                                                                                                    |
| Home     All Courses     Social ~     English (en) *       Home > Dashboard > Profile                                                                                                    | Reset page to default Customise this page                                                                                                    |
| Home       All Courses       Social ~       English (en) *         Home > Dashboard > Profile       English (en) *         More > Dashboard > Profile       Message         Marrier S       Marrier S         Marrier S       Marrier S                                                                                                    | Reset page to default Customise this page                                                                                                    |
| Home All Courses Social - English (en) +<br>Home > Dashboard > Profile                                                                                                    | Reset page to default Customise this page                                                                                                    |
| Nome       All Courses       Social • English (en) •         Home       All Courses       Social • English (en) •         Home       Dashboard > Profile       Message         Image: Image:                                                                                                    | Reset page to default Customise this page                                                                                                    |
| Item     All Courses     Social • English (en) •       Home     > Dashboard > Profile       Image: Image: Im                                                           | Reset page to default<br>Customise this page          Reset page to default       Image: Customise this page         Reports       Customise this page         Browser sessions       Crades overview         Login activity       First access to site         Saturday, 1July 2023, 12:49 PM (1 year 360 days)       Last access to site         Thursday, 26 June 2025, 10:56 AM (1 sec)       Thursday, 26 June 2025, 10:56 AM (1 sec)                                                                                                    |
| Nome       All Courses       Social • English (en) •         Home > Dashboard > Profile         Image: Big Dursa nonation       Message         User details       English (en) •         Edit profile       English (en) •         User details       English (en) •         Country       Thailand         City/town       Bangkok         Privacy and pol cies                                                                                                    | Reset page to default<br>Customise this page          Reset page to default       Image: Customise this page         Reports       Customise this page         Browser sessions       Crades overview         Login activity       First access to site         Saturday, 1July 2023, 1249 PM (1 year 360 days)       Last access to site         Thursday, 26 June 2025, 1056 AM (1 sec)       Thursday, 26 June 2025, 1056 AM (1 sec)                                                                                                    |
| Year Party And Party Party P | Reset page to default     Customise this page     Reports     Browser sessions     Grades overview     Login activity   First access to site   Brunday, Ludy 2023, 1249 PM (I year 360 days)     Lat access to site   Thursday, 26 June 2025, 1056 AM (I sec)                                                                                                    |
| Year Paint With Paint Paint  | Reset page to defaut     Customise this page     Reset page to defaut     Customise this page     Reset page to defaut     Customise this page     Reset page to defaut     Customise this page     Reset page to defaut     Customise this page     Reset page to defaut     Customise this page     Reset page to defaut     Reset page to defaut     Reset page to                                                                                                    |
| Your Yourse Young Young         Your All Courses       Social - English (en) +         Home > Dashboard > Profile         Image: Social - English (en) +         Message: Social - English (en) +         Message: Social - English (en) +         Message: Social - English (en) +         Message: Social - English (en) +         Message: Social - English (en) +         Message: Social - English (en) +         Message: Social - English (en) +         Message: Social - English (en) +         User details         Social - English (en) +         Message: Social - English (en) +         Message: Social - English (                                                                                                    | Reset page to defaut       Customise this page         Reset page to defaut       Customise this page         Reset page to defaut <td< td=""></td<>                                                                                                    |
| None       All Courses       Social •       English (en) •         Home       All Courses       Social •       English (en) •         Home       Dashboard > Profile       Image: Course of the state of the state of                                                                                                    | Rest page to default       Customs to many constraints of the page of the page of the |
| Nome       All Courses       Social • English (en) •         Home       All Courses       Social • English (en) •         Home > Dashboard > Profile       Imail Address       Message         User details       Edit profile       Imail Address       Message         Email Address       eakochalkmuttgena com (Visible to other course participants)       Coursey         Thailand       City/rown       Bangkok       Privacy and pol cies         Data retention summar       Course details       Course profile         Kinges noughnochu inginun ROD. (Raikhing Ophthalmology Day)       Notes ophthalmology Day)                                                                                                    | Rest page to default     Customes the scalars     Reports     Reser sessions     Cadea overview     Defin activity     Mandary, Ludy 2023, L249 PM (Lyeer 350 days)     Lat access to site     Tursday, 25 June 2025, 1056 AM (Lsec)     Disclose to model     Mobile app   Marcel activity     Control activity   Marcel activity   Tursday, 25 June 2025, 1056 AM (Lsec)     Disclose to site   Control activity   Marcel activity   Marcel activity   Disclose to site   Control activity   Marcel activity   Marcel activity                                                                                                    |

3. เลือก Edit Profile เพื่อปรับแก้ ชื่อที่ต้องการให้แสดงในใบ Certificate

### วิธีแก้ my profile ให้คลิกเลือกที่ Profile

โรงพยาบาลเมตตาประชารักษ์ (วัดไร่ขิง) กรมการแพทย์ กระทรวงสาธารณสุข

| General                |                                                               | 14:54 พ. 25 มิ.ย.                    |                                        |
|------------------------|---------------------------------------------------------------|--------------------------------------|----------------------------------------|
| irst name              | ผู้อบรม                                                       | New password ③                       | mettatraining.com                      |
| urname                 | าดสอบ                                                         | Force pas                            | Luck to entire text 2 Q                |
| nail address 🌓         | eakachai.kmutt@gmail.com                                      | First name                           | คร.วัชรธกฤด                            |
| nail display (?)       | Allow only other course participants to see                   | Surname                              | ภาพันณ์                                |
| ty/town                | ्Bangkok                                                      | Email address ()                     | info.mettatraining@gmail.com           |
| elect a country        | Thailand                                                      | Email display (?)                    | Allow everyone to see my email address |
| mezone                 | Server timezone (Asia/Bangkok)                                | City/town                            | Bangkok                                |
| escription (?)         |                                                               | Select a country                     | Thailand                               |
|                        |                                                               | Timezone                             | Server timezone (Asia/Bangkok)         |
|                        |                                                               | Description                          |                                        |
|                        |                                                               |                                      | · ·                                    |
|                        | Update profile Cancel                                         |                                      |                                        |
|                        | Required                                                      |                                      |                                        |
| Cor /right © 2022 โรงพ | ยาบาลเมตตาประชารักษ์ (วัดไร่ชิง) กรมการแพทย์ กระทรวงสาธารณสุข | All rights reserved. by create2media | Help and documentation                 |

— 4.เมื่อปรับแก้เสร็จแล้วให้คลิก Update profile

#### ใบรับรองจะมีให้ Download วันที่ 25 กรกฎาคม 2568

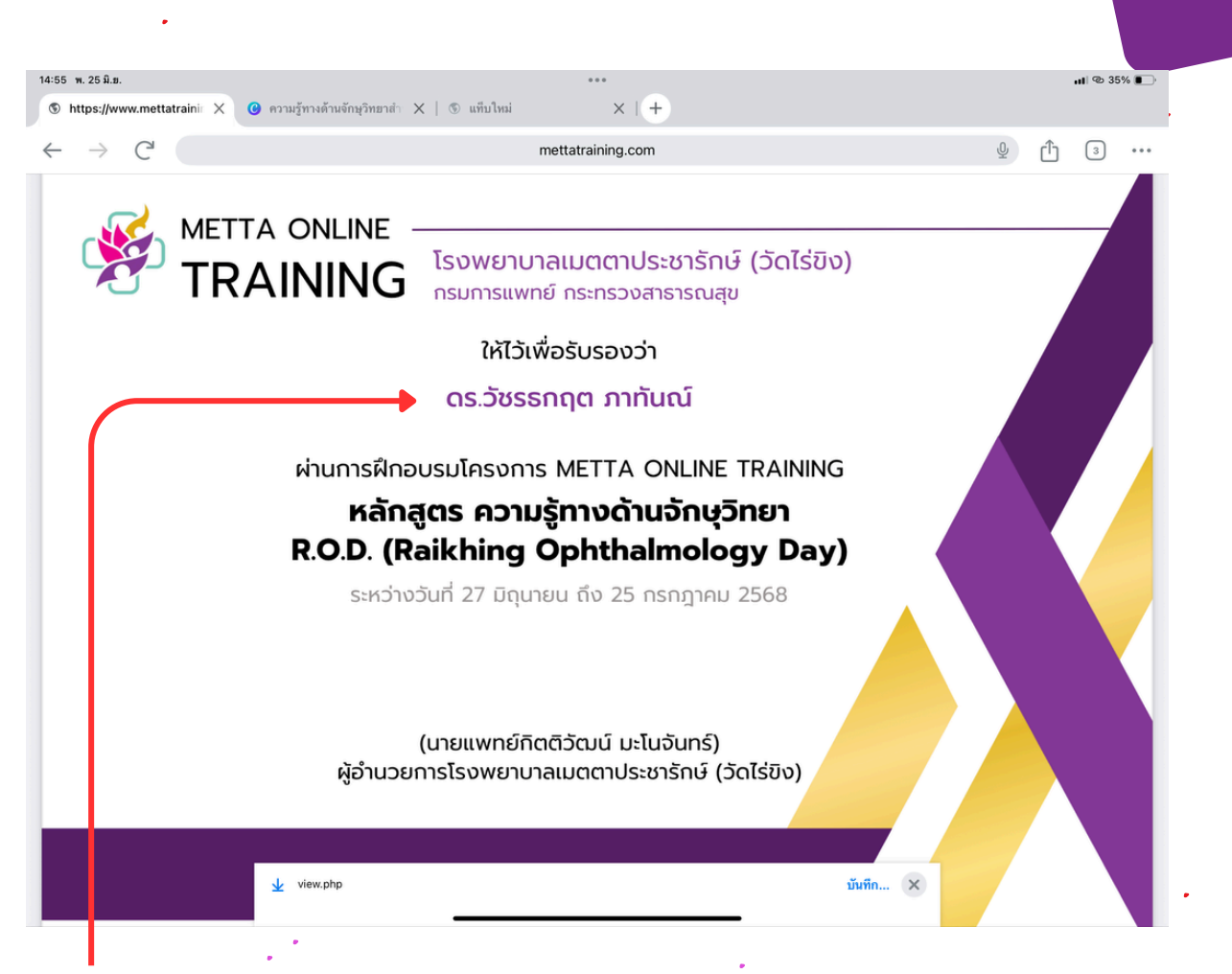

### ชื่อ Profile ที่ผ่านการปรับแก้แล้วจะแสดงผลในใบ Certificate

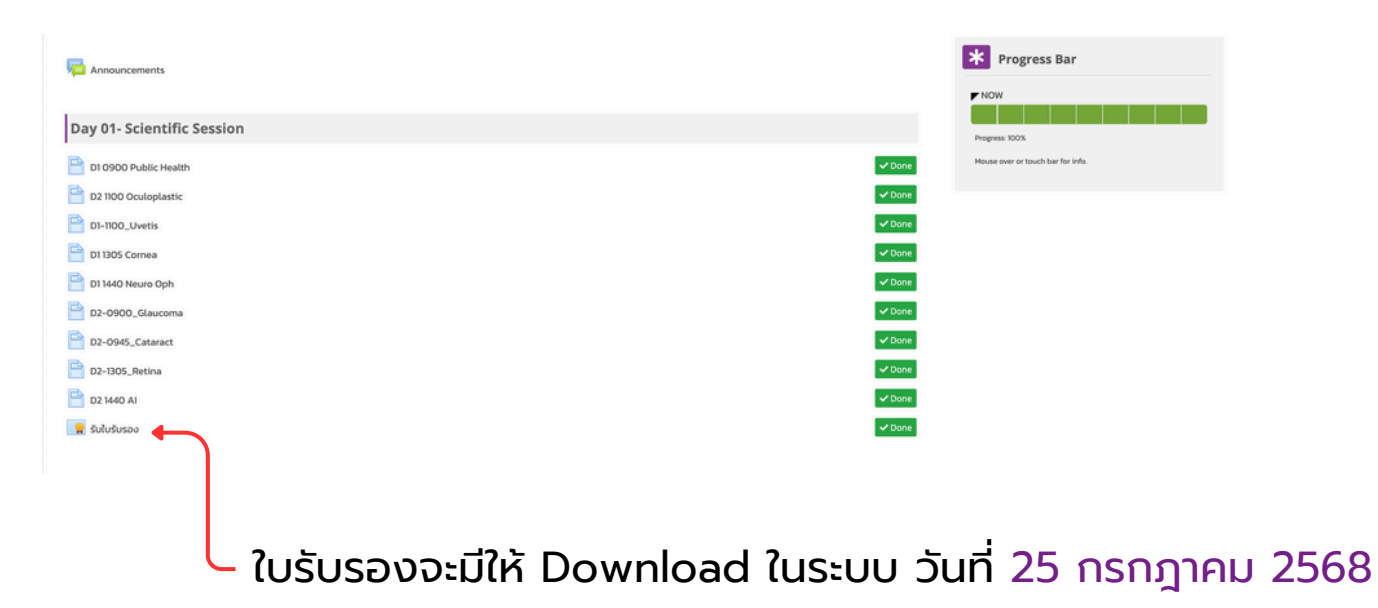